## ■ 日本語IMEの設定を元に戻します

Windowsのスタートメニューから「設定」を選択します。

| D | ドキュメント      |
|---|-------------|
| 2 | ピクチャ        |
| ٢ | 設定          |
| Ф | 電源          |
| - | ク 🗄 🔚 🍪 💴 📴 |

検索ウィンドウで「IME」と入力すると「日本語IMEの設定」が表示されるので、それを選択します。 ※「日本語IMEの設定」が表示されない場合は、設定の必要はありません。

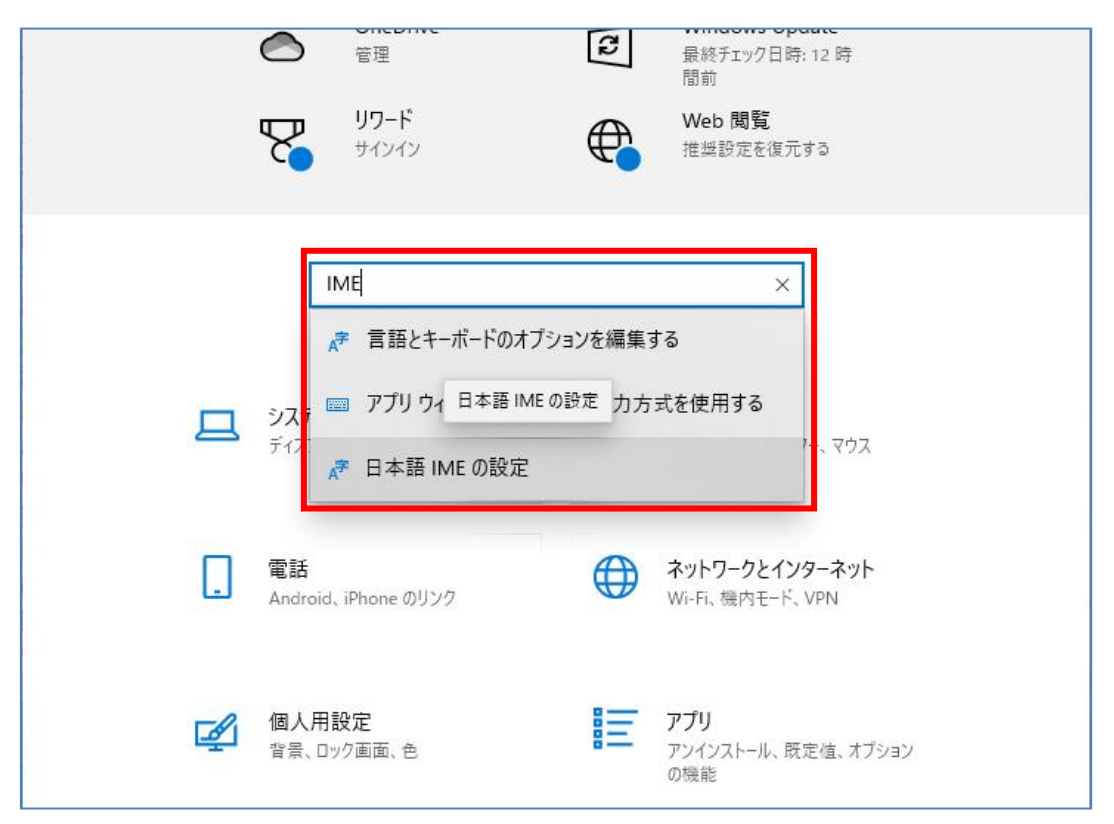

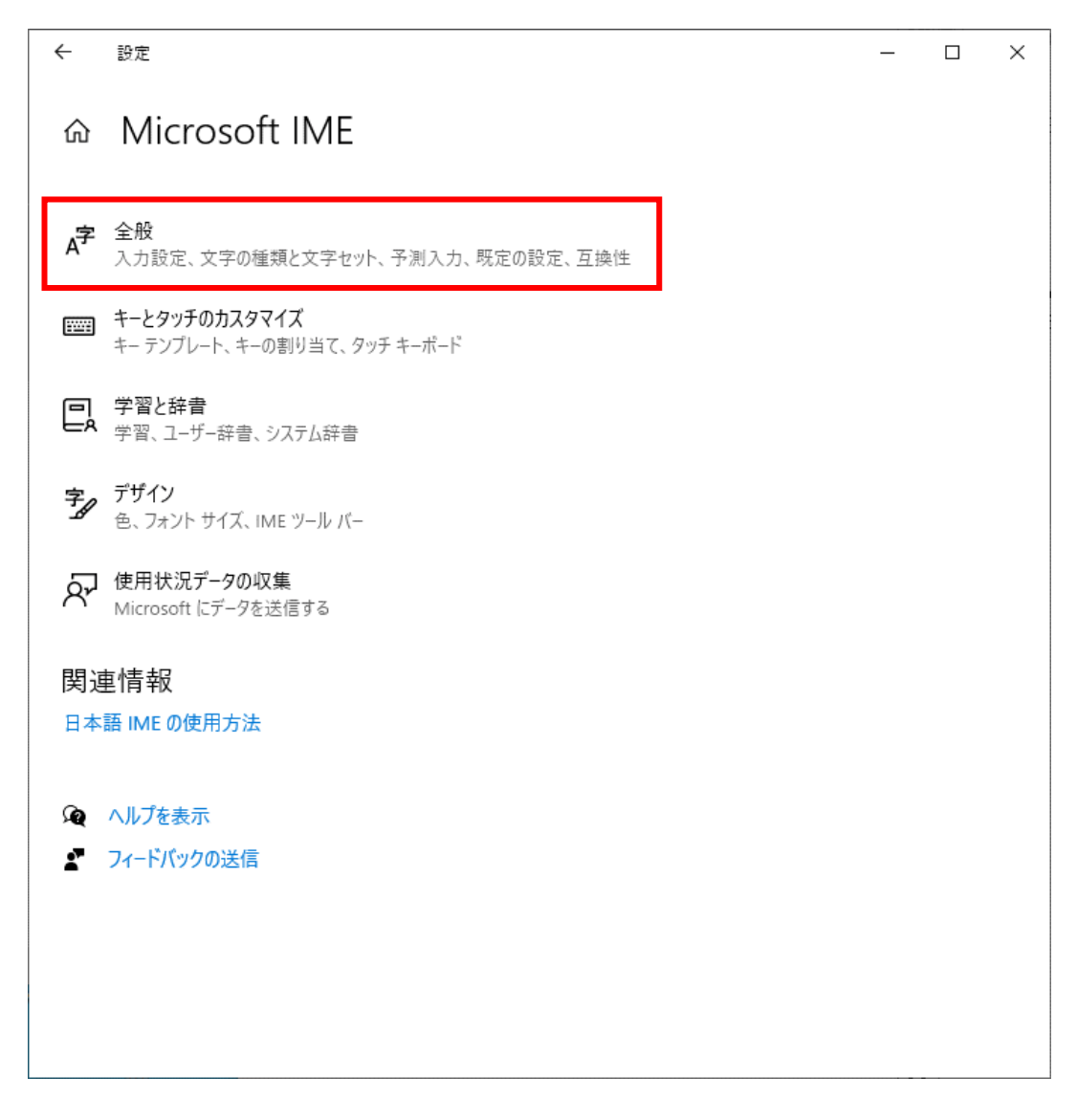

## 「全般」画面を下にスクロールすると、「以前のバージョンのMicrosoft IMEを使う」項目が 表示されます。

| <ul> <li>○ 全般</li> <li>○ クラウド候補</li> <li>● オフ 詳細情報</li> <li>□ 成本</li> <li>□ 大口 詳細情報</li> </ul>                                                                                                    |
|----------------------------------------------------------------------------------------------------|
| <ul> <li>クラウド候補</li> <li>アク 詳細情報</li> <li>田 定の設定</li> <li>歴</li> <li>復元</li> <li>石 換性</li> <li>Microsoft IME は新しいバージョンにアップグレードされましたが、すべての機能に互換性があるわけではありません。問題が発生した場合は、以前のバージョンに戻すことができます。</li> <li>以前のバージョンの Microsoft IME を使う</li> <li>入 打</li> </ul>                   |
| 既定の設定<br>IME を既定の設定に戻す<br>復元                                                                                                    |
| <ul> <li>既定の設定</li> <li>IMEを既定の設定に戻す         <ul> <li>復元</li> <li>互換性</li> </ul> </li> <li>Microsoft IME は新しいバージョンにアップグレードされましたが、すべての機能に互換性があるわけではありません。問題が発生した場合は、以前のバージョンに戻すことができます。             <li>以前のバージョンの Microsoft IME を使う             <li>オフ</li></li></li></ul> |
| IME を既定の設定に戻す<br>復元<br>互換性<br>Microsoft IME は新しいパージョンにアップグレードされましたが、すべての機能に互<br>換性があるわけではありません。問題が発生した場合は、以前のパージョンに戻すこ<br>とができます。<br>以前のバージョンの Microsoft IME を使う<br>オフ                                                                                                    |
| 復元<br>互換性<br>Microsoft IME は新しいバージョンにアップグレードされましたが、すべての機能に互<br>換性があるわけではありません。問題が発生した場合は、以前のバージョンに戻すこ<br>とができます。<br>以前のバージョンの Microsoft IME を使う<br>オフ<br>詳細信報                                                                                                    |
| 互換性<br>Microsoft IME は新しいパージョンにアップグレードされましたが、すべての機能に互<br>換性があるわけではありません。問題が発生した場合は、以前のパージョンに戻すこ<br>とができます。<br>以前のパージョンの Microsoft IME を使う<br>オフ<br>詳細信報                                                                                                    |
| 互換性<br>Microsoft IME は新しいパージョンにアップグレードされましたが、すべての機能に互<br>換性があるわけではありません。問題が発生した場合は、以前のパージョンに戻すこ<br>とができます。<br>以前のパージョンの Microsoft IME を使う<br>オフ<br>詳細信報                                                                                                    |
| Microsoft IME は新しいパージョンにアップグレードされましたが、すべての機能に互<br>換性があるわけではありません。問題が発生した場合は、以前のパージョンに戻すこ<br>とができます。<br>以前のパージョンの Microsoft IME を使う<br>オフ<br>詳細信報                                                                                                    |
| 以前のバージョンの Microsoft IME を使う<br>また<br>また<br>詳細信報                                                                                                    |
| オフ 詳細信報                                                                                                    |
| 詳細信報                                                                                                    |
|                                                                                                    |
| 関連情報                                                                                                    |
| 日本語IMEの使用方法                                                                                                    |
|                                                                                                    |
| ♀ ヘルプを表示                                                                                                    |
| 2 フィードバックの送信                                                                                                    |

## 「オフ」→「オン」に切り替えると、確認メッセージが表示されます。 「OK」をクリックして以前のバージョンのMicrosoft IMEを使用します。

| ← 設定                       |                                  | <br>_ | × |
|----------------------------|----------------------------------|-------|---|
| 命 全般                       |                                  |       |   |
| 🔿 クラウド候補                   | ● オフ 詳細情報                        |       |   |
| 既定の設定                      |                                  |       |   |
|                            |                                  |       |   |
| IME を 既 定 の 設 定 に 戻 す      |                                  |       |   |
| 復元                         |                                  |       |   |
|                            | IME バージョンの変更                     |       |   |
| 互換性                        | 以前のバージョンの Microsoft IME を使用しますか? |       |   |
| Microsoft IME は新しいパージ:     |                                  |       |   |
| 換性があるわけではありません。<br>とができます。 | OK キャンセル                         |       |   |
| 以前のバージョンの Microsoft Iw     |                                  |       |   |
| オン                         |                                  |       |   |
| 詳細情報                       |                                  |       |   |
|                            |                                  |       |   |
| 関連情報                       |                                  |       |   |
| 日本語 IME の使用方法              |                                  |       |   |
|                            |                                  |       |   |
| 20 ヘルプを表示                  |                                  |       |   |
| ₽ フィードバックの送信               |                                  |       |   |